#### **Supplementary Information:**

### **Chatbot-Assisted Quantum Chemistry for Explicitly Solvated Molecules**

Rohit S. K. Gadde,<sup>1</sup> Sreelaya Devaguptam,<sup>1</sup> Fangning Ren,<sup>1</sup> Rajat Mittal,<sup>2</sup>

Lechen Dong,<sup>1</sup> Yao Wang,<sup>1</sup> Fang Liu<sup>1\*</sup>

<sup>1</sup>Department of Chemistry, Emory University, Atlanta, GA 30322, United States <sup>2</sup>Department of Physics and Astronomy, Clemson University, Clemson, SC 29631, United States

#### **Table of Contents**

| Text S1. The mechanism for the intent-based conservations in AutoSolvateWeb              | S2  |
|------------------------------------------------------------------------------------------|-----|
| Text S2. Scaling analysis                                                                | S4  |
| Text S3. Implicit solvent model results for the solvatochromism lab.                     | S4  |
| Text S4. Example conversation for the solvatochromism lab.                               | S5  |
| Text S5. Job queue                                                                       | S9  |
| Text S6. Installation guide                                                              | S10 |
| Text S7. Example conversation between the chatbot and the user                           | S11 |
| Figure S1. Conversation flow of AutoSolvateWeb chatbot                                   | S16 |
| Figure S2. Installation guide figure                                                     | S17 |
| Figure S3. Job queue figures                                                             | S18 |
| Figure S4. An example conversation with an intent match for step3.start                  | S20 |
| Figure S5. An example page setting with allowed intent routes                            | S21 |
| Figure S6. Two example conversations showing intent match only happen in scope           | S22 |
| Table S1. All intents and their training phrases                                         | S23 |
| Table S2. List of all solvents and their force fields in AutoSolvateWeb                  | S25 |
| Table S3. Description of all files in the AutoSolvateWeb output ZIP                      | S25 |
| Table S4. Step-1 runtime for selected solutes and solvents                               | S32 |
| Table S5. List of labels measured as part of load testing                                | S35 |
| Table S6. Performance results of each load testing                                       | S35 |
| <b>Table S7.</b> Load testing: the max number of users for the label 'confirmParameters' | S36 |
| <b>Table S8.</b> Load testing: the max number of users that can load the web interface.  | S36 |
| Table S9. List of all pages used in the conversation of Autosolvate chatbot              | S37 |

<sup>\*</sup> Electronic mail: fang.liu@emory.edu

#### Text S1. The mechanism for the intent-based conservations in AutoSolvateWeb

The **Method** section succinctly describes the conversation in DialogFlow CX as a collection of flows embedded in a finite state machine (**Figure S1**). Here, we give a more detailed explanation with some examples.

<u>Overview of the conversation flow</u>. As mentioned in the **Result** section, the AutoSolvate command-line-based backend automates the explicit-solvent simulations in three steps (Step-1, Step-2, Step-3). For each step, the command-line interface requires the user to: (1) specify all keywords, (2) assemble the keywords into a Linux command, (3) execute that command, (4) download output. Hence, the conversation flow focuses on using the chatbot to finish these major tasks (and some associated minor tasks) one by one.

Figure S1 shows the conversation flow of the AutoSolvateWeb chatbot as a state flow diagram, where each state is called a "page", focusing on finishing a different task. Some pages are configured to collect information from the end-user, whereas others just print messages to the user. The arrows in the diagram indicate the direction of the conversation flow. For example, the top of Figure S1 is the Start Page, which begins the conversation. Once the user opens the chatbot, the Start Page is launched, and the chatbot greets the user with messages explaining the function of AutoSolvateWeb. Then, since the solute information is the foundation for all simulation steps, the conversation directly follows the arrow to the Solute Step page to specify the solute by specificizing the IUPAC name or by uploading a .xyz file. Hence, the flow bifurcates to the GetSoluteName page or the UploadFile page. If the user chooses to update the .xyz file (via the page UploadFile) and does not provide the chemical name, they will be led to the GetSoluteCharge page to specify the charge because the .xyz file only contains coordinates and does not imply the molecule's net charge. Then, the flow continues to the Use Suggested Params page, where parameters (input keywords) are automatically populated based on the solute structure, and the chatbot asks the user to check whether they would like to use these default parameters or change them. Once all these solute-related tasks are done, the flow sequentially finishes the tasks related to Step-1 (via three pages: Step-1, Step1 End, Proceed to Step 2), Step-2 (via six pages: Step-2, Step-2 Dry Run, Step-2 No Dry Run, Step-2 QM/MM, Step-2 End, Proceed to Step 3), and Step-3 (via two pages: Step-3, Step-3 End). Here, the Step-X page (X=1, 2, or 3) collects the input parameters for that step by asking the user a sequence of questions. The Step-X End page asks the users to confirm the input parameters and post webhooks to the Autosolvate web server, which assembles the corresponding Linux command and executes the AutoSolvate backend to perform the simulation. Finally, the conversation flow will reach one of the ending pages: NormalEnd, *ErrorEnd*, and *End*. A detailed description of each page is given in **Table S9**.

Throughout the conversation flow, the chatbot always proactively asks the user questions to ensure the direction of the conversation follows the diagram (Figure S1). Hence, the user does not need to worry about conceptualizing the conversation to make the chatbot do the simulation. However, this does not mean that the users cannot answer questions. Users can issue instructions to the chatbot to jump to different pages in the conversation flow by triggering intents.

<u>Intents.</u> An *intent* categorizes an end-user's intention for one conversation turn.<sup>1</sup> For our AutoSolvateWeb chatbot, when an end-user enters a message, the Dialogflow CX compares the input to intent training phrases to find the best match. This process is called intent matching.<sup>1</sup> As mentioned in the **Method** section, we have three intents corresponding to restarting each simulation step: "step1.start" "step2.start", and "step3.start". At any conversation stage, if the user enters a message that fuzzy matches the training phrases of these intents, the corresponding intent will be triggered, and the dialog will be switched to the corresponding page. A complete list of the intents and training phrases defined for our chatbot is listed in **Table S1**.

For example, the intent "step3.start" is trained based on the following phrases: "run step-3", "Run Step-3 with following inputs: id first frame:0 interval:1 step size: 10", "Do Microsolvated cluster extraction", "Microsolvated cluster extraction". At any stage, if the user sends a message vaguely matching the meaning of these training phrases, the conversation will be diverted to the *Step-3* page, and the chatbot will start to ask the user questions related to the parameters of Step-3. **Figure S4** demonstrates an example conversation containing a phrase matching this intent. While the user is still at the beginning of the conversation about solutes, if they say something matching the phrase of the intent "step3.start", they immediately turn to Step-3.

However, it is worth noting that an intent match does not happen whenever the user inputs a message. Intent matching can only occur for intents associated with an *intent route*<sup>2</sup> in *scope*<sup>2</sup>. In plain language, to make the intent match happen, you must have defined some action to take associated with an intent, which is called an *intent route*. Here, the action can be creating a response (sending back a message to the user) or transitioning the current page to another page (like directly going to Step-3). In addition, intent match requires the intent route to be allowed in the current conversation context, which is controlled in the setting of each page. For example, **Figure S5** shows the settings for the *SoluteStep* page in our flow. In this example, the allowed intent routes are "DownloadRequiredFiles" and "UploadRequiredFiles", as listed below "Routes". Additionally, we made the three intents, "step1.start", "step2.start", and "step3.start", in scope globally in our flow (**Figure S1**), so the intent matching can always happen for them on any page even if they are not explicitly listed under "Routes".

In contrast, other intents defined in our chatbot do not have global scope and cannot always be triggered when the user inputs something matching the phrase. For example, the intent "DownloadRequiredFiles" (to choose to download the solute structure file from the PubChem database by name) is only in scope on the *SoluteStep* page. If you are currently on a different page of the conversation (e.g., setting the solute charge on the *GetSoluteName* page), then intent matching cannot happen even if you send the same message "Download the solute file from Pubchem API" (Figure S6).

Finally, intents allow annotations for the training phrases, which control how data is extracted from the end-user expression to populate DialogFlow parameters. As shown in **Table S1**, the "step2.start" intent has some annotated training phrases like "Do MD automation in dryrun mode and run QM/MM step". Here, the highlighted phrases "in dry-run mode" and "run QM/MM step" are annotations. When the user inputs a message this way, it not only triggers the intent route to restart Step-2, but also directly sets the two parameters, "dry-run mode" and "run QM/MM", to True. In this way, the chatbot will not need to ask further questions about the two parameters, and the experienced user will save time interacting with the chatbot.

#### **Text S2. Scaling Analysis**

The runtime for Step-1 was accessed on a test set of 10 solute molecules with different input parameters (**Table S4**). The number of heavy atoms in the solute ranged from 1 to 33 (**Figure S3**). 110 test runs were timed sequentially using the job queue on the AutoSolvate server (4-core Virtual Cloud instance with AMD EPYC-Milan Processor and 15GB RAM; Nvidia A100X-8C virtual GPU, 8 GB DRAM). No other jobs were allowed while the test runs were executed. Further, only 1 test run was allowed at a time. Each solute geometry was specified as a solute geometry file ('.xyz' format) included in **Supplementary Data 2**. For closed-shell solutes (with spin multiplicity 1), AutoSolvate drives AmberTools as the backend to calculate the AM1-BCC atomic charges. For open-shell solutes, AutoSolvate drives the GAMESS quantum chemistry package as the backend to calculate the electrostatic potential needed for fitting the restrained electrostatic potential (RESP)<sup>3</sup>. Lastly, the GAMESS<sup>4</sup> executable was configured to use 1 process on 1 node with a word limit of 128MW (with WORD size 8 Bytes).

#### Text S3. Implicit solvent model results for the solvatochromism lab.

The Polarizable Continuum Model (PCM) implemented in TeraChem was used to simulate the solvent effect. All parameters except the total dielectric constant (epsilon) are set as the default one in TeraChem. The structure of Reichardt's dye was optimized at PBE0/6-31G\* level of theory with the dielectric constant  $\varepsilon$ =36.65 (acetonitrile) and 33.00 (methanol), respectively. Then, the HOMO-LUMO gap was computed in different solvents with the corresponding minimized geometry, resulting in 2.420 eV in acetonitrile and 2.415 eV in methanol. The difference between these two gaps is no greater than 0.01 eV, far from reproducing the 0.40 eV change in the experimental absorption spectrum.

To comprehensively consider the response of the solvent during the excitation of the solute, we also utilized the non-equilibrium linear response PCM (neq-LR-PCM)<sup>5</sup> and non-equilibrium state-specific PCM (neq-SS-PCM)<sup>6</sup> to evaluate the vertical excitation energy of the first singlet excited state. The time-dependent density functional theory (TDDFT) with the Tamm-Dancoff Approximation was used to evaluate the excited state energy.<sup>7</sup> Result shows that no matter which formula of PCM is used, the difference between the excitation energy in different solvents is no greater than 0.01 eV, still very far from reproducing the experimental 0.40 eV difference. The corresponding results are summarized in the "result.txt" in the "PCM" folder of **Supplementary Data 3**.

# Text S4. Example conversation between the chatbot and the user for the solvatochromism lab.

### Step - 1

| User<br>Chatbot | Open the chat box of AutoSolvateWeb<br>I can automate initial structure generation for explicitly solvated systems. This<br>includes input file preparation. Additionally automated QM/MM trajectory<br>generation and microsolvated cluster extraction is supported for the explicitly<br>solvated systems. |
|-----------------|----------------------------------------------------------------------------------------------------|
|                 | Alright, Let's start by specifying the solute file. You can either:                                                                                                    |
|                 | 'I will upload a .xyz file'                                                                                                    |
|                 | 'Download from PubChem'                                                                                                    |
| User<br>ChatBot | I will Download from PubChem (user choose download option)<br>Please enter the IUPAC name of the solute                                                                                                    |
| User            | Reichardt's dye                                                                                                    |
| ChatBot         | The solute entered is Reichardt's dye. Please confirm if the solute is correct?                                                                                                    |
| User            | Yes, it' correct (user confirmed solute name is correct)                                                                                                    |
| ChatBot         | You have selected Reichardt's dye as the solute. The following are the recommended solute parameters for this solute:                                                                                                    |
|                 | Solute Charge: 0                                                                                                    |
|                 | Solute Spin Multiplicity: 1                                                                                                    |
|                 | Solvent Cube Size (Angstrom): 33.05                                                                                                    |
|                 | Do you want to proceed with the above solute parameters?                                                                                                    |
| User            | No                                                                                                    |
| Chatbot         | Alright. You will be prompted for each parameter required for Step-1.                                                                                                    |
|                 | What is the charge of the solute?                                                                                                    |
| User            | 0                                                                                                    |
| Chatbot         | A sample solute spin multiplicity is 1. What do you want to use here?                                                                                                    |
| User            | 1                                                                                                    |
| ChatBot         | What is the solvent? Currently, I support the following.                                                                                                    |

|         | Water                                                                |        |
|---------|----------------------------------------------------------------------|--------|
|         | Methanol                                                             |        |
|         | Chloroform                                                           |        |
|         | NMA                                                                  |        |
|         | Acetonitrile                                                         |        |
| User    | Acetonitrile (Input "Methanol" to generate the methanol solvated clu | sters) |
| ChatBot | What charge method do you want to use for force field fitting?       |        |
|         |                                                                      | bcc    |
|         |                                                                      | resp   |
| User    | bcc                                                                  |        |
| ChatBot | Please provide the solvent box size in Angstrom.                     |        |
| User    | 45.0                                                                 |        |
| ChatBot | All input parameters for Step-1 are validated.                       |        |
|         | The following are the inputs given for Step -1:                      |        |
|         | Solvent: methanol                                                    |        |
|         | Charge Method for Force Field Fitting: bcc                           |        |
|         | Solute Charge is 0                                                   |        |
|         | Solute Spin Multiplicity is 1                                        |        |

Do you want to proceed with the above inputs for Step -1?

Solvent Cube Size is 45.0 Angstrom.

User Yes

ChatBot Job Launched. Job ID: <job-id>

{Button to show output of Step-1}

{Button to download output of Step-1}

Do you want to proceed to Step-2?

Please launch a job for Step-2 only after Step-1 Job completes!

(The user needs to wait for the job to be completed.)

| User          | Yes                                                                                                    |
|---------------|----------------------------------------------------------------------------------------------------|
| ### Step - 2  |                                                                                                    |
| ChatBot       | Let's start with step -2: MD Automation                                                                               |
| Would you lik | te to run the run simulation in the dry run mode?                                                                     |
| User          |                                                                                                    |
|               | Yes                                                                                                    |
| ChatBot       | Please provide the temperature in Kelvin.                                                                             |
| User          | 300                                                                                                    |
| Chatbot       | Please provide the temperature in bar, to equilibrate during the MM NPT step.                                         |
| User          | 1.0                                                                                                    |
| ChatBot       | Welcome to MD Automation (Dry Run Mode). This will only generate the commands to run MD programs without executing.   |
|               | Now for the Classical MD control options. What do you want the MM minimization steps to be? The default value is 100. |
| User          | 1000                                                                                                    |
| Chatbot       | What do you want the MM heat up steps to be?                                                                          |
| User          | 1000                                                                                                    |
| Chatbot       | What do you want the MM NVE steps to be?                                                                              |
| User          | 0                                                                                                    |
| Chatbot       | What should the MM NPT pressure equilibration steps be? By default is 100.                                            |
| User          | 500000                                                                                                    |
| Chatbot       | Do QM/MM?                                                                                                    |
| User          | No                                                                                                    |
| Chatbot       | Let me generate MD input files and job scripts.                                                                       |
|               | You have entered the following inputs as parameters to run MD-Automation.<br>Please confirm if they are right         |
|               | Solute Charge: 0 Solute Spin Multiplicity: 1                                                                          |
|               | Temperature: 300 K Pressure: 1.0 Bar                                                                                  |
|               |                                                                                                    |

# steps: 100 3. MM NPT pressure equilibration steps: 500000 4. MM NVE production run steps: 0 QM/MM control options - 1. QM/MM Minimization Steps: 0 2. QM/MM heat up steps: 0 3. QM/MM NPT pressure equilibration steps: 0 4. QM/MM NVE production run steps: 0 User Yes Chatbot Job Launched. Job ID: <job-id> {Button to download output of Step-2} Do you want to proceed to Step-3? Please launch a job for Step-3 only after Step-2 Job completes!

Classical MD control options - 1. MM minimization steps: 1000 2. MM heat up

(Note: In the preliminary version of AutoSolvateWeb, due to the computational resource limit, the user may need to run this simulation on their own clusters with the generated input files.)

User

### Step - 3

| ChatBot                                                                    | Nc   | W    |
|----------------------------------------------------------------------------|------|------|
| let's start with Microsolvated Cluster Extraction.                         |      |      |
| This step requires two files: 1) '.prmtop' file 2) '.netcdf' file. These f | iles | were |

created when you ran Step-1 and Step-2. I will load these files for you. You will have to select the 'ID' of the first frame to be extracted, Interval' for cluster extraction and lastly, 'Shell thickness' in Angstrom. Please specify each of them as prompted.

What is the ID of the first frame to extract? The default is 0.

## 50 (To start extract after 100 ps of equilibration) ChatBot What is the Cluster extraction interval (steps)? Default value is 1. User

User

1000

Yes

| ChatBot<br>provide the Sł | nell thickness in Angstrom. Default value is 4.0. | Please |
|---------------------------|---------------------------------------------------|--------|
| User                      |                                                   |        |
|                           |                                                   | 4.0    |
| ChatBot<br>confirm the at | pove inputs to run Step-3.                        | Please |
| User                      |                                                   |        |
|                           |                                                   | Yes    |
| (User confirm             | ed inputs are correct)                            |        |
| ChatBot                   | Job Launched. Job ID: <job-id></job-id>           |        |
|                           | {Button to download output of Step-3}             |        |

### The AutoSolvateWeb output files are presented in Supplementary Data 3.

#### Text S5. Job Queue

The job queue (**Figure S3a**) uses Celery,<sup>8</sup> a Python library that provides task queues for handling the execution of jobs. Celery is chosen for its simplicity and fail-safe execution. Redis,<sup>9</sup> a prominent key-value database is used to store data related to jobs launched by the user. Celery integrates seamlessly with Redis.

Two task queues, "cpuQueue" and "gpuQueue", handle user-created jobs. The "cpuQueue" is attached to four processes on a 4-core cloud instance, whereas the "gpuQueue" is attached to 1 process on the same cloud instance. However, the user interacts with a single abstracted queue that accepts only two jobs (Figure S3a). When the user submits a job, it is queued to either the "cpuQueue" or "gpuQueue" based on its nature: Step-1 and Step-3 jobs are launched on the "cpuQueue", and Step-2 jobs are launched on the "gpuQueue" due to the requirement for executing TeraChem on GPUs. At any given time, four CPU jobs and one GPU job may run in parallel.

When a user submits a job, Celery creates a unique job ID (**Figure S3b**). Celery stores all job data in the Redis database using this job ID. The job status and output can be retrieved using this unique job ID as a key. Users can also delete a job (**Figure S3c**). However, a job already running may or may not be canceled. Usually, when a user requests the cancellation of a job, the job is marked as "deleted" in the database. When the job reaches the end of the queue, it is ignored. Thus, stopping a job in progress may not be possible. However, the user is safeguarded from this issue. When a user deletes a job, they can immediately add another job to the queue, regardless of the deleted job's status.

### **Text S6. Installation guide.**

- AutoSolvateWeb does not need installation. Users can directly launch the webpage (<u>https://autosolvate.che230059.projects.jetstream-cloud.org</u>) in their web browser.
- Upon entering the website, users should click on the "I am human" button and respond to a hCaptcha question to validate that they are human users (Figure S2).
- Once the validation is completed, users can click on the chatbot icon in the lower right corner of the webpage (**Figure S2**) and start interacting with the chatbot. A video tutorial is available on YouTube (https://youtu.be/kBhugQ6cbc0).

# Text S7. Example conversation between the chatbot and the user.

### Step - 1

| User<br>Chatbot  | Open the chat box of AutoSolvateWeb<br>I can automate initial structure generation for explicitly solvated systems. This<br>includes input file preparation. Additionally automated QM/MM trajectory<br>generation and microsolvated cluster extraction is supported for the explicitly<br>solvated systems. |
|------------------|----------------------------------------------------------------------------------------------------|
| Alright, Let's s | start by specifying the solute file. You can either:                                                                                                    |
| 'I will upload   | a .xyz file'                                                                                                    |
| 'Download fro    | om PubChem'                                                                                                    |
| User<br>Chatbot  | I will upload a .xyz file (user choose upload option)<br>Sure, Please click the button below to upload the solute file                                                                                                    |
| yes              |                                                                                                    |
| User             | File Uploaded successfully (sent on user behalf if file uploaded successfully)                                                                                                    |
| ChatBot          | Please consider providing the name of the solute. If you provide the name of the solute, I can fill most of the parameters required for step-1. Please note that I only support solute compounds that are available on PubChem API. Would you like to provide a solute name?                                 |
| User             | Yes (User chooses to provide the solute name)                                                                                                    |
| ChatBot          | Please enter the IUPAC name of the solute                                                                                                    |
| User             | naphthalene                                                                                                    |
| ChatBot          | The solute entered is napthalene. Please confirm if the solute is correct?                                                                                                    |
| User             | Yes, it' correct (user confirmed solute name is correct)                                                                                                    |
| ChatBot          | You have selected napthalene as solute. The following are the recommended solute parameters for this solute:                                                                                                    |
|                  | Solute Charge: 0                                                                                                    |
|                  | Solute Spin Multiplicity: 1                                                                                                    |
|                  | Solvent Cube Size(Angstrom): 25.21                                                                                                    |
|                  | Do you want to proceed with the above solute parameters?                                                                                                    |
| User             | Yes                                                                                                    |

| ChatBot | Alright, you will have to set the solvent and solvent related parameters | s manually. |
|---------|--------------------------------------------------------------------------|-------------|
|         | What is the solvent? Currently, I support the following:                 |             |
|         | Water                                                                    |             |
|         | Methanol                                                                 |             |
|         | Chloroform                                                               |             |
|         | NMA                                                                      |             |
|         | Acetonitrile                                                             |             |
| User    | Water                                                                    |             |
| ChatBot | What charge method do you want to use for force field fitting?           |             |
|         |                                                                          | bcc         |
|         |                                                                          | resp        |
|         |                                                                          |             |

| User    | bcc                                                       |        |
|---------|-----------------------------------------------------------|--------|
| ChatBot | All input parameters for Step-1 are validated.            |        |
|         | The following are the inputs given for Step -1:           |        |
|         | Solvent: water                                            |        |
|         | Charge Method for Force Field Fitting: bcc                |        |
|         | Solute Charge is 0                                        |        |
|         | Solute Spin Multiplicity is 1                             |        |
|         | Solvent Cube Size is 25.21 Angstrom.                      |        |
|         | Do you want proceed with above inputs for Step -1?        |        |
| User    | Yes                                                       |        |
| ChatBot | Job Launched. Job ID:552109a1-82fa-41a6-bffa-ebff6c5c1017 |        |
| n to sh | ow output of Step-1}                                      | {Butto |
|         |                                                           | {Butto |
| n to do | ownload output of Step-1}                                 |        |
|         | Do you want to proceed to Step-2?                         |        |

|               | Please launch a job for Step-2 only after Step-1 Job completes!                                                                                                    |                         |
|---------------|----------------------------------------------------------------------------------------------------|-------------------------|
| User          | Yes                                                                                                    |                         |
| ### Step - 2  |                                                                                                    |                         |
| ChatBot       | Let's start with sten -2: MD Automation                                                                                                    |                         |
| Would you     | like to run the run simulation in the dry run mode?                                                                                                    |                         |
| User          | nke to full the full simulation in the dry full mode.                                                                                                    |                         |
| 0301          |                                                                                                    | No                      |
| (user replied | d 'No', dry run mode will be disabled, parameters are limited)                                                                                                    |                         |
| ChatBot       | Since you have chosen not run in the 'Dry Run' mode, I have restricted the of steps to be run in the simulation. The following options will be set to the values. Classical MD control options: | ne number<br>he default |
|               | 1. MM minimization steps: 100                                                                                                    |                         |
|               | 2. MM heat up steps: 100                                                                                                    |                         |
|               | 3. MM NPT pressure equilibration steps: 100                                                                                                    |                         |
|               | 4. MM NVE production run steps: 0                                                                                                    |                         |
|               | Do you want add QM/MM simulation to Step -2 (MD Automation)?                                                                                                    |                         |
| User          |                                                                                                    |                         |
|               |                                                                                                    | Yes                     |
| (QM/MM w      | vill be added to Step-2)                                                                                                    |                         |
| ChatBot       |                                                                                                    | QM/M                    |
| M control o   | ptions                                                                                                    |                         |
|               | Please select a QM Method. I support the following methods right now:                                                                                                    |                         |
|               | {Button to reply 'B3LYP'}                                                                                                    |                         |
|               | {Button to reply 'HF'}                                                                                                    |                         |
| User          |                                                                                                    |                         |
|               |                                                                                                    | HF                      |
| ChatBot       | The following are the inputs entered for Step-2. Please confirm if these correct:                                                                                                    | inputs are              |

Classical MD control options - 1. MM minimization steps: 100 2. MM heat up steps: 100 3. MM NPT pressure equilibration steps: 100 4. MM NVE production run steps: 0

QM/MM control options - 1. QM/MM Minimization Steps: 10 2. QM/MM heat up steps: 10 3. QM/MM NPT pressure equilibration steps: 10 4. QM/MM NVE production run steps: 0

#### User

Yes (User confirmed inputs are correct) Chatbot Job Launched. Job ID: <job-id> {Button to download output of Step-2} Do you want to proceed to Step-3? Please launch a job for Step-3 only after Step-2 Job completes! User ### Step - 3

### ChatBot

let's start with Microsolvated Cluster Extraction.

This step requires two files: 1) '.prmtop' file 2) '.netcdf' file. These files were created when you ran Step-1 and Step-2. I will load these files for you.

Now

You will have to select the 'ID' of the first frame to be extracted, 'Interval' for cluster extraction and lastly, 'Shell thickness' in Angstrom. Please specify each of them as promped.

What is the ID of first frame to extract? The default is 0.

### User

|                                                                 | 0      |
|-----------------------------------------------------------------|--------|
| ChatBot                                                         | What   |
| is the Cluster extraction interval (steps)? Default value is 1. |        |
| User                                                            |        |
|                                                                 | 2      |
| ChatBot                                                         | Please |
| provide the Shell thickness in Angstrom. Default value is 4.0.  |        |

User

|                        |                                                           | 4.0    |
|------------------------|-----------------------------------------------------------|--------|
| ChatBot<br>confirm the | e above inputs to run Step-3.                             | Please |
| User                   |                                                           | Yes    |
| (User confi            | rmed inputs are correct)                                  |        |
| ChatBot                | Job Launched. Job ID:82a0fabb-a684-4747-aafd-15ec202fc910 |        |
|                        | {Button to download output of Step-3}                     |        |

### The downloaded output files for this demo are provided as **Supplementary Data 1**.

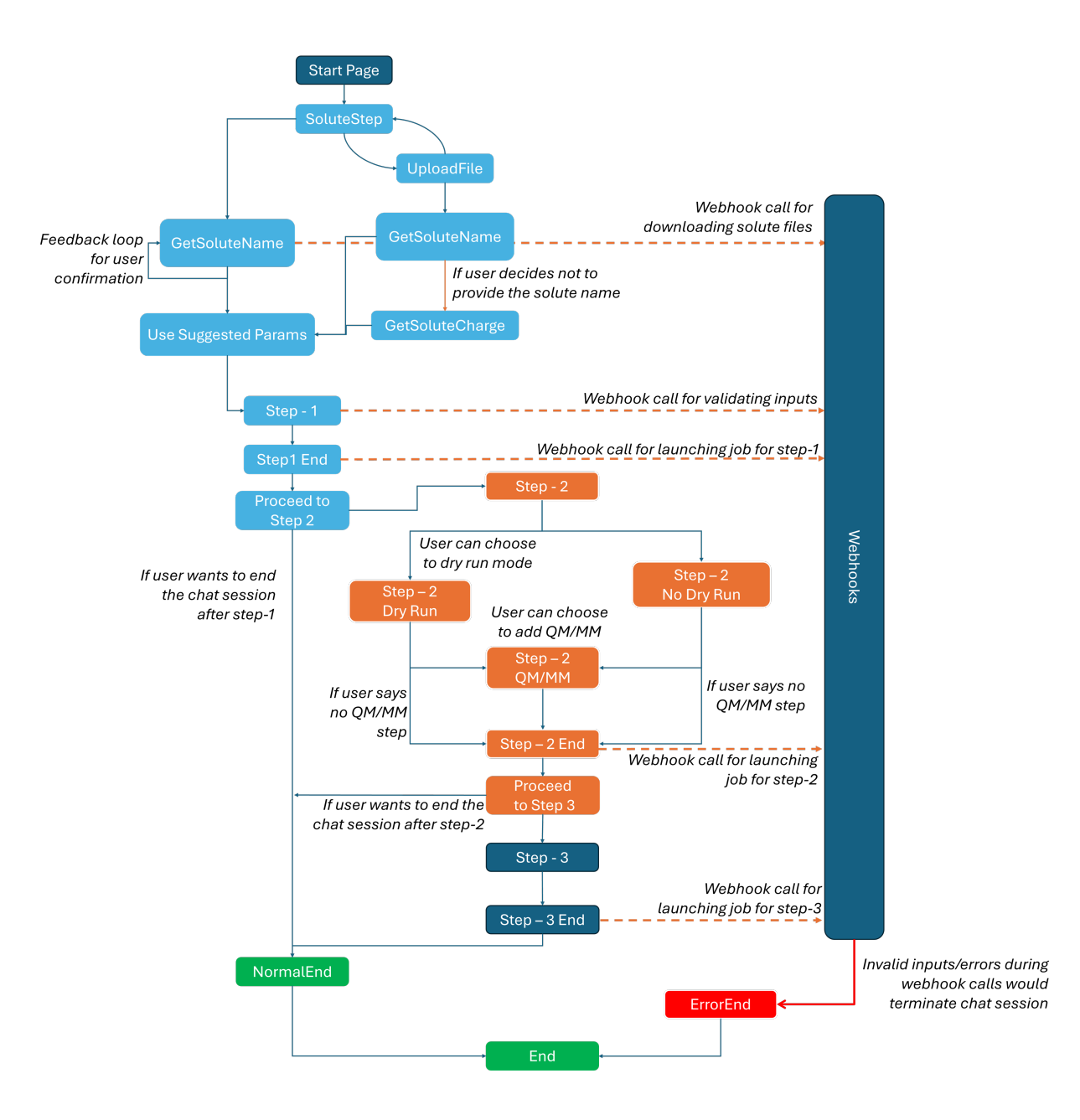

**Figure S1.** Conversation flow of AutoSolvateWeb chatbot. The conversation with the DialogFlow CX virtual agent can be seen as a state flow diagram, where each state is a page.

| AutoSolva                             | ate About Source C                                                                                                    | ode Installation | n Instructions Tu   | itorials Documentation       | How to Cite       |                                            |                                     |  |
|---------------------------------------|----------------------------------------------------------------------------------------------------|------------------|---------------------|------------------------------|-------------------|--------------------------------------------|-------------------------------------|--|
| Aut Salvate                           |                                                                                                    |                  |                     |                              |                   |                                            |                                     |  |
|                                       | I am human       KCeptha         Newsy Terms       Newsy Terms         Access Autosolvate       This site is protected by hCaptcha and its Privacy Policy and Terms of Service apply. |                  |                     |                              |                   |                                            |                                     |  |
|                                       |                                                                                                    |                  |                     | 9.992 Liu Group              |                   |                                            |                                     |  |
|                                       |                                                                                                    |                  | ų                   | 9 2023, Liu Group.           |                   |                                            |                                     |  |
| AutoSolva                             | i <b>te</b> About Source C                                                                                                    | ode Installatio  | n Instructions Tu   | utorials Documentation       | How to Cite       |                                            |                                     |  |
| This open-source package enables auto | nated initial structure g                                                                                                    | A                |                     |                              | ate               | itionally automated QM/MM traj             | ectory generation and microsolvated |  |
|                                       | 0                                                                                                    | cluster          | r extraction is sup | ported for the explicitly so | olvated systems.  | ~                                          |                                     |  |
|                                       | Job-Id                                                                                                    | Step             | Status              | Output                       | Download          | Delete                                     |                                     |  |
|                                       |                                                                                                    |                  |                     | You have no Jobs             |                   |                                            |                                     |  |
| Solvate bo:                           | Step 1<br>and MD parameter gen                                                                                                    | eration          |                     | Step 2<br>MD automation      |                   | Step 3<br>Microsolvated cluster extraction | on                                  |  |
|                                       |                                                                                                    |                  |                     |                              |                   |                                            |                                     |  |
| Input                                 |                                                                                                    |                  |                     | Browse                       | No file selected. |                                            | View                                |  |
|                                       |                                                                                                    |                  |                     | © 2023, Liu Group.           |                   |                                            |                                     |  |

Figure S2. Installation instruction figures.

Figure S3. Job queue figures.

(b) The job queue and the icon to refresh the queue status.

|                                               | to the first state of the state of the state |                             |                                                                                                    |                                             |                                 | 0 4                                            |     |
|-----------------------------------------------|----------------------------------------------------------------------------------------------------|-----------------------------|----------------------------------------------------------------------------------------------------|---------------------------------------------|---------------------------------|------------------------------------------------|-----|
| → G is autosolvate.che230059.proj             | ects.jetstream-cloud.org                                                                                                    |                             |                                                                                                    |                                             |                                 | থ ম                                            | 7   |
|                                               | AutoSolvate About Source Code Installat                                                                                                    | tion Instructions Tutorial  | Is Documentation How to Cite                                                                                                    |                                             |                                 |                                                |     |
|                                               | ۸                                                                                                    |                             | <sup>с</sup> П                                                                                                    | _                                           |                                 |                                                |     |
|                                               | A                                                                                                    | Uter                        | Selvate                                                                                                    |                                             |                                 |                                                |     |
| This open-source package enables automated in | nitial structure generation for explicitly solvated systems. This in                                                                                                    | ncludes input file preparat | tion. Additionally automated QM/MM                                                                                               | 1 trajectory generation and micro           | osolvated cluster extraction is | supported for the explicitly solvated systems. |     |
|                                               | Current Jobs                                                                                                    |                             |                                                                                                    |                                             | ə ┥                             | - click this icon                              |     |
|                                               | Job-Id                                                                                                    | Step                        | Status Output                                                                                                    | Download                                    | Delete                          | to get updated                                 |     |
| job queue                                     | 2d1f5735-2920-4855-b21c-abe6066e1189                                                                                                    | Step-1                      | SUCCESS Show                                                                                                    | Download                                    | Delete                          | queue status                                   |     |
|                                               | d59e7179-82fe-4cf7-b14a-04383545512d                                                                                                    | Step-2                      | PENDING                                                                                                    | Download                                    | Delete                          |                                                |     |
|                                               |                                                                                                    |                             |                                                                                                    |                                             |                                 |                                                |     |
|                                               |                                                                                                    |                             |                                                                                                    |                                             |                                 |                                                |     |
|                                               | Step 1<br>Solvate box and MD parameter generation                                                                                                    | MD                          | Step 2<br>automation                                                                                                    | Step 3<br>Microsolvated cluster e           | straction                       |                                                |     |
|                                               | Step 1<br>Solvate box and MD parameter generation                                                                                                    | MD a                        | Step 2<br>automation                                                                                                    | Step 3<br>Microsolvated cluster ea          | straction                       |                                                |     |
|                                               | Step 1<br>Solvate box and MD parameter generation                                                                                                    | MD a                        | Step 2<br>automation                                                                                                    | Step 3<br>Microsolvated cluster e           | xtraction                       |                                                |     |
| Input                                         | Skys 1<br>Solvate box and MD parameter generation                                                                                                    | MD a                        | Step 2<br>automation                                                                                                    | Step 3<br>Microsolvated cluster er          | straction                       |                                                |     |
| Input                                         | Skyn 1<br>Solvate box and MD parameter generation                                                                                                    | MD a                        | Step 2<br>automation<br>Choose File No file c                                                                                    | Step 3<br>Microsolvated cluster e<br>nosen  | xtraction                       | Inny                                           |     |
| Input                                         | Skys 1<br>Solvate box and MD parameter generation                                                                                                    | MD a                        | Step 2<br>automation<br>Choose File No file c<br>Select Solvent                                                                  | Step 3<br>Microsolvated cluster e           | xtraction                       | llew .                                         |     |
| Input                                         | Step 1<br>Solvate box and MD parameter generation                                                                                                    | MD                          | Step 2<br>Automation<br>Choose File No file c<br>Select Solvent<br>water                                                         | Step 3<br>Microsolvated cluster e           | draction                        | View -                                         |     |
| Input                                         | Step 1<br>Sofeste box and MD parameter generation                                                                                                    | MD (                        | Step 2<br>automation<br>Choose File No file c<br>Select Solvent<br>water<br>Select charge method for for                         | Step 3<br>Microsolvated cluster er<br>nosen | straction                       | view<br>V                                      | ( • |
| Input                                         | Step 1<br>Soteste box and MD parameter generation                                                                                                    | MD a                        | Skep 2<br>automation<br>Choose File No file c<br>Select Solvent<br>water<br>Select churge method for for<br>bot<br>Solute charge | Step 3<br>Microsolvated cluster e           | draction                        | Viety<br>V                                     | (•  |

(b) Once a job is launched, its Job ID will be displayed in the chatbox and the job queue.

| 🗕 🕘 🖉 Autosolvate 🛛 🗙 🚽                |                                                                                                    |     |
|----------------------------------------|----------------------------------------------------------------------------------------------------|-----|
| → ♂ S autosolvate.che230059.proj.      | ects.jetstream-cloud.org                                                                                                    | \$  |
| AutoSo                                 | vate About Source Code Installation Instructions Tutorials Documentation How to Cite                                                                                 |     |
| This open-source package enables autor | Autor SolvateBot                                                                                                    | ×   |
|                                        | Current Jobs                                                                                                    | Yes |
|                                        | 2d1f5735:2920-4855b21c-abe6066e1189         Step-1         PENDING         Show         Downlos         Job Launched. Job ID:2d1f5735:2920-4855b21c-<br>abe6056e1189 |     |
| Solvate                                | Step 1 Step 2 Download Step-1 Output for Step-1 Download Step-1 Output                                                                                               |     |
|                                        | Do you want to proceed to Step-27<br>Enter a message                                                                                                    |     |
| Input                                  |                                                                                                    |     |
|                                        | Choose File No file chosen View                                                                                                    |     |
|                                        | © 2023, Liu Group.                                                                                                    |     |

(c) The job queue only allows two jobs simultaneously. To start the job for Step-3, one should first delete the old job from Step-1.

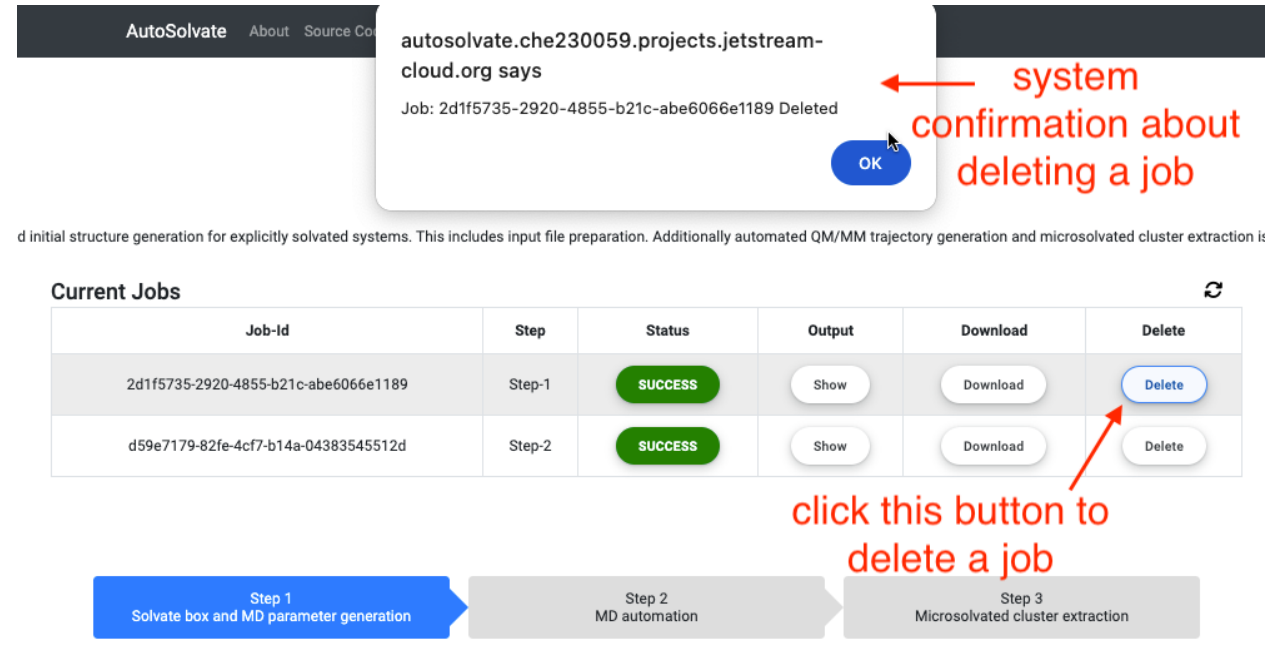

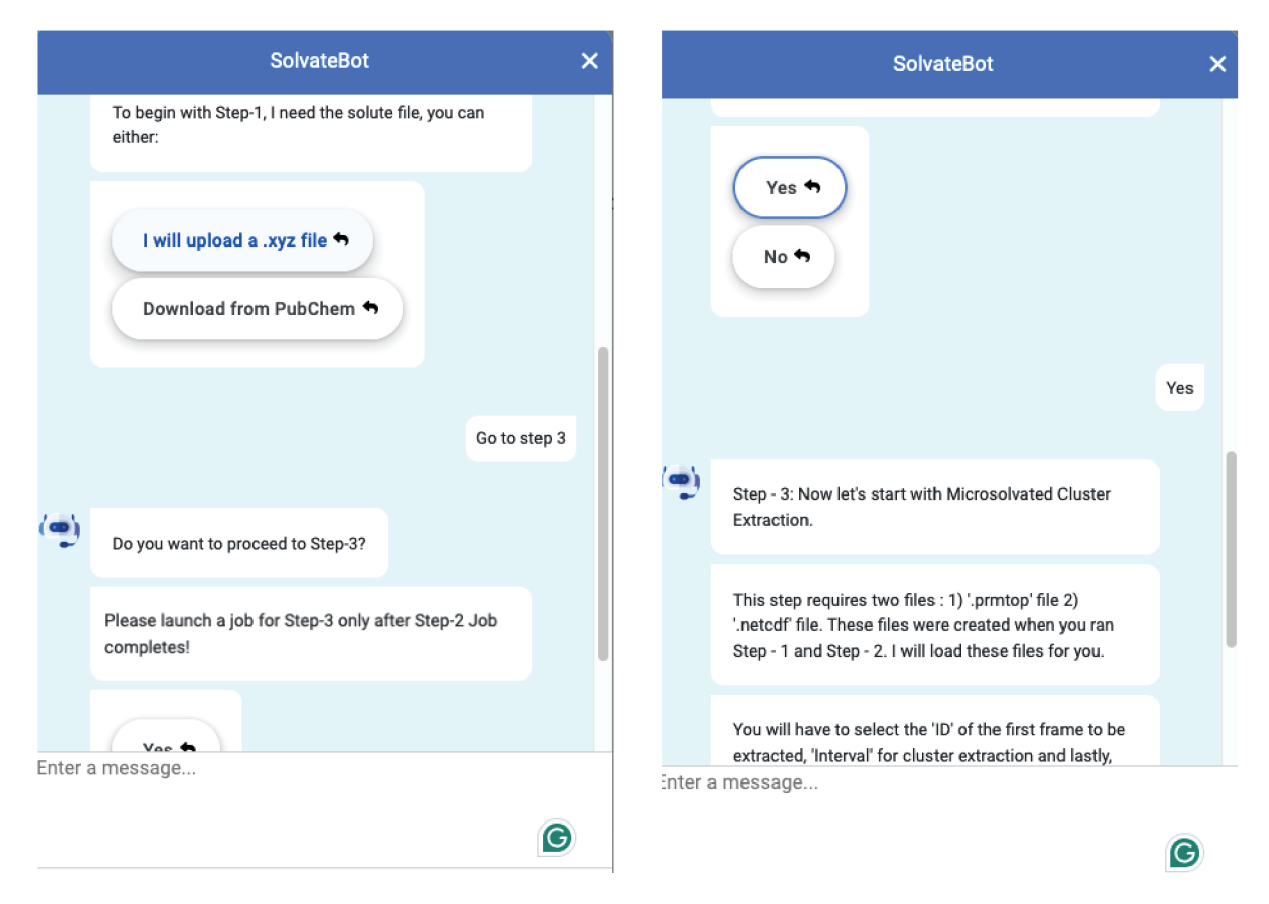

**Figure S4.** An example conversation containing an intent match for the intent "step3.start". The beginning of the conservation is on SoluteStep page, where the chatbot asks the user to choose from the two options to specify their solute. However, the user does not respond to the question but send a message that matches the training phrase of the intent "step3.start". The intent match triggers the route to transition to Step-3, so the chatbot asks the user whether they would like to proceed to Step-3.

| SoluteStep                                | ×              |
|-------------------------------------------|----------------|
| Description                               |                |
| Step-1 starts here. In this page, user h  | has to specif  |
| Entry fulfillment                         |                |
| Alright, Let's start by specifying the so | olute file. Yo |
| Parameters                                | +              |
| Routes                                    | +              |
| DownloadRequiredFiles                     | ۵              |
| UploadRequiredFiles                       | ۵              |
| Event handlers                            | +              |
| sys.no-match-default                      | ۵              |
| Add state handler                         |                |
|                                           |                |

Figure S5. An example page setting with allowed intent routes. The screen snapshot are the settings of the *SoluteStep* page. Allowed intent routes are listed under "Routes" and can be modified by the developer.

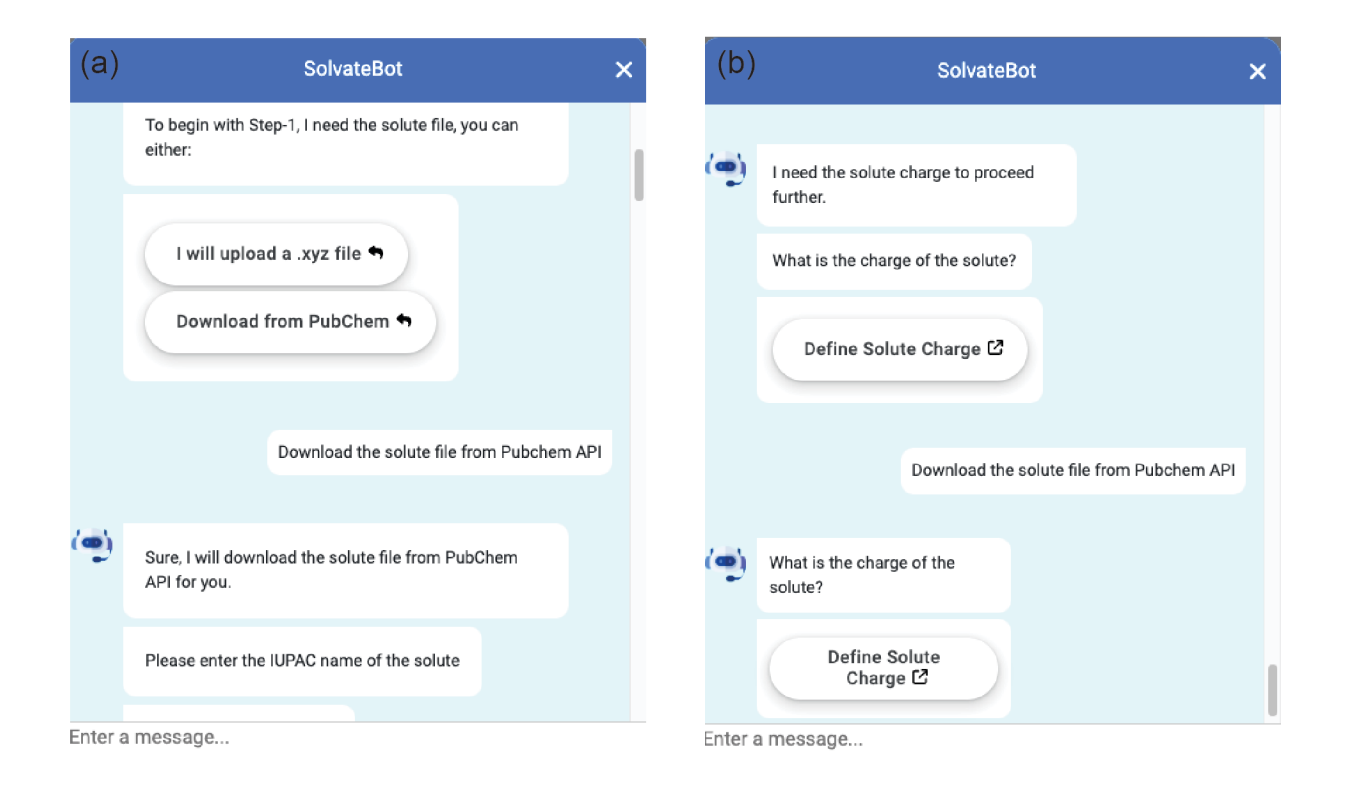

**Figure S6.** Two example conversations showing that intent match only happens when an intent is in scope. (a) The conversation is on the *SoluteStep* page, where the "DownloadRequiredFiles" is an allowed intent route. Hence, the user's message "Download the solute file from Pubchem API" triggers an intent match, and the chatbot transition to the *GetSoluteName* page and send messages accordingly. (b) The conversation is on the *GetSoluteName* page, where the intent route "DownloadRequiredFiles" is not in scope. Hence, the user's message "Download the solute file from Pubchem API" states are intent match and the chatbot transition to the *GetSoluteName* page, where the intent route "DownloadRequiredFiles" is not in scope. Hence, the user's message "Download the solute file from Pubchem API" does not lead to an intent match to transition the page. Instead, the chatbot stays on page and repeats the previous question.

**Table S1.** List of all intents and their training phrases used in AutoSolvateWeb's chatbot.Highlighted parts in the phrases are annotations, which control how data is extracted from the end-userexpression to populate DialogFlow parameters.

| Intent                  | Description               | Training phrases                              |
|-------------------------|---------------------------|-----------------------------------------------|
| step1.start             | Triggers Step-1           | "Restart Step-1"                              |
| -                       |                           | "Start the process"                           |
|                         |                           | "Help me"                                     |
|                         |                           | "I need help with input file preparation."    |
|                         |                           | "Yes. I would like that."                     |
| step2.start             | Triggers Step-2           | "run step-2"                                  |
| -                       |                           | "run step 2 with qm"                          |
|                         |                           | "MD Automation"                               |
|                         |                           | "Proceed to Step - 2"                         |
|                         |                           | "Do MD automation in dry-run mode and run     |
|                         |                           | QM/MM step"                                   |
|                         |                           | "MD automation with dry-run mode activated    |
|                         |                           | and run QM/MM step"                           |
|                         |                           | "MD automation with dry-run activated and run |
|                         |                           | QM/MM step"                                   |
|                         |                           | "MD automation in normal mode and run         |
|                         |                           | QM/MM step"                                   |
|                         |                           | "Run MD Automation step with normal mode      |
|                         |                           | deactivated and run QM/MM step"               |
|                         |                           | "Run MD Automation step with normal mode      |
|                         |                           | activate and run QM/MM step"                  |
| step3.start             | Triggers Step-3           | "run step-3";                                 |
|                         |                           | "Run Step -3 with following inputs: id first  |
|                         |                           | frame:0 interval:1 step size: 10";            |
|                         |                           | "Do Microsolvated cluster extraction."        |
|                         |                           | "Run Step-3"                                  |
|                         |                           | "Microsolvated cluster extraction"            |
| default welcome intent  | Triggers the basic input  | "yes please";                                 |
|                         | flow                      | "repeat once again";                          |
|                         |                           | "please start again"                          |
|                         |                           | "reset everything";                           |
|                         |                           | "start again";                                |
|                         |                           | "re-run";                                     |
|                         |                           | "Restart the simulation";                     |
|                         |                           | "I would like that.";                         |
|                         |                           | "Yes. I need help with"                       |
| default negative intent | user wants to end the     | "goodbye";                                    |
|                         | conversation at any point | "No I am Done";                               |
|                         | of time bye saying        | "End the session";                            |
|                         | 'GoodBye'                 | "End the chat";                               |
|                         |                           | "No Thanks";                                  |
|                         |                           | "Good Bye"                                    |
| UserQuestion            | When user asks a          | "Define Solvent Cube Size"                    |
|                         | question about the        | "What is Solvent cube size?"                  |
|                         | parameters                | "What is spin multiplicity?"                  |

|                       |                                                                                                    | "Define spin multiplicity"<br>"Define charge of the solute"<br>"What is solute charge?"<br>"Define charge method for force field fitting"<br>"Define Solvent"<br>"Define Solute"                                                                                                    |
|-----------------------|----------------------------------------------------------------------------------------------------|----------------------------------------------------------------------------------------------------|
| DownloadRequiredFiles | Whenever user has to<br>download the following<br>intent will be triggered.<br>Remember any download<br>request should trigger this<br>intent (not just a specific<br>file type like solute file) | "Download the solute file from Pubchem API"<br>"Download the file"<br>"Download from PubChem API"                                                                                                    |
| step1.new             | Gives inputs to complete<br>step 1                                                                                                    | <ul> <li>"2 Angstrom"</li> <li>"solvent cube size is 300"</li> <li>"solute spin multiplicity is 20"</li> <li>"solute charge 1"</li> <li>"My solute charge is 100."</li> <li>"Use bcc as charge method for force field fitting."</li> <li>"Use nma as the solvent."</li> <li>"Select methanol as the solvent and resp as a charge method"</li> <li>"Select bcc charge method for force field fitting"</li> <li>"My solvent is water."</li> </ul> |
| TaskFailure           |                                                                                                    | "File could not be uploaded"<br>"File upload failed"<br>"The task failed"<br>"File download failed"<br>"File could not be downloaded"                                                                                                    |
| TaskSuccess           |                                                                                                    | "File was uploaded successfully"<br>"File was downloaded successfully"                                                                                                    |

| solvent name | IUPAC name      | chemical structure           | force field                         |
|--------------|-----------------|------------------------------|-------------------------------------|
| water        | oxidane         | H <sup>∠O</sup> `H           | TIP3P <sup>10</sup>                 |
| methanol     | methanol        | H₃C-OH                       | non-polarization                    |
|              |                 |                              | force field by P.                   |
|              |                 |                              | Kollman <i>et al.</i> <sup>11</sup> |
| chloroform   | chloroform      | CI                           | non-polarization                    |
|              |                 | CI                           | force field by P.                   |
|              |                 |                              | Kollman <i>et al.</i> <sup>11</sup> |
| NMA          | N-Methylaniline |                              | non-polarization                    |
|              |                 | N <sup>-CH<sub>3</sub></sup> | force field by P.                   |
|              |                 | H                            | Kollman <i>et al.</i> <sup>11</sup> |
| acetonitrile | acetonitrile    | N=-CH <sub>3</sub>           | six-site model by C.                |
|              |                 |                              | Jaime <i>et al.</i> <sup>12</sup>   |

Table S2. List of all solvents and their force fields in AutoSolvateWeb

**Table S3.** Description of all files in the AutoSolvateWeb output ZIP.

| name            | file type         | usage                                  | remarks |
|-----------------|-------------------|----------------------------------------|---------|
|                 | Step-1            | generated files                        |         |
| solute.xyz      | Xyz molecular     | Storing the element and coordinates    |         |
|                 | structure file    | of the solute molecule.                |         |
| solute.xyz.pdb  | Protein data bank | Solute PDB file converted from the     |         |
|                 | (PDB) format      | solute.xyz file by OpenBabel. Atom     |         |
|                 | structure file    | names are not uniquely named.          |         |
| solute.pdb      | Protein data bank | Refined solute PDB file (compared      |         |
|                 | (PDB) format      | to solute.xyz.pdb) with unique atom    |         |
|                 | structure file    | names for each atom.                   |         |
| solute.mol2     | Mol2 molecular    | Storing the molecular information of   |         |
|                 | structure file    | the solute, including the element,     |         |
|                 |                   | atom type, coordinates, connectivity,  |         |
|                 |                   | charge, etc.                           |         |
| solute.frcmod   | AMBER force field | Adding the forcefield parameters       |         |
|                 | parameter         | that are missing from the original     |         |
|                 | modification file | GAFF forcefield.                       |         |
| solute.lib      | LEaP library file | A human-readable format generated      |         |
|                 |                   | by the LEaP program. Stores the        |         |
|                 |                   | solute information, including the      |         |
|                 |                   | element, atom type, coordinates,       |         |
|                 |                   | connectivity, charge, and GAFF         |         |
|                 |                   | force field parameters.                |         |
| solvated.inpcrd | AMBER format      | The initial coordinate of the solvated |         |
|                 | coordinate file   | system (solute + solvent box).         |         |

| solvated.pdb    | Protein data bank     | PDB structure file of the solvated    |            |
|-----------------|-----------------------|---------------------------------------|------------|
|                 | format structure file | system (solute + solvent box). It can |            |
|                 |                       | be viewed by many programs, such      |            |
|                 |                       | as Pymol and Avogadro.                |            |
| solvated.prmtop | AMBER format          | Storing the charge, topology, and     |            |
|                 | parameter/topology    | force field parameters for each bond, |            |
|                 | file                  | angle, dihedral, and nonbonded        |            |
|                 |                       | interaction of the whole solvated     |            |
|                 |                       | system.                               |            |
| resp_scr        | folder                | This folder contains the temporary    | Use "resp" |
|                 |                       | output files of the RESP charge       | for charge |
|                 |                       | fitting of the solute.                | fitting    |
| ANTECHAMBER     | Antechamber           | Output information during running     |            |
| _AC.AC          | intermediate file     | Antechamber                           |            |
| ANTECHAMBER     | Antechamber           | Output information during running     |            |
| _AC.AC0         | intermediate file     | Antechamber                           |            |
| ANTECHAMBER     | Antechamber           | Output information during running     | Use "bcc"  |
| _AM1BCC_PRE.A   | intermediate file     | Antechamber                           | for charge |
| С               |                       |                                       | fitting    |
| ANTECHAMBER     | Antechamber           | Output information during running     | Use "bcc"  |
| _AM1BCC.AC      | intermediate file     | Antechamber                           | for charge |
|                 |                       |                                       | fitting    |
| ANTECHAMBER     | Antechamber           | Output information during running     |            |
| _BOND_TYPE.AC   | intermediate file     | Antechamber                           |            |
| ANTECHAMBER     | Antechamber           | Output information during running     |            |
| _BOND_TYPE.AC   | intermediate file     | Antechamber                           |            |
| 0               |                       |                                       |            |
| ATOMTYPE.INF    | Antechamber           | A log file showing how                |            |
|                 | intermediate file     | Antechamber determines the atom       |            |
|                 |                       | type for each atom in solute.         |            |
| sqm.in          | Antechamber           | Performing a minimization using       |            |
|                 | intermediate file     | semi-empirical quantum mechanics      |            |
|                 |                       | methods.                              |            |
| sqm.out         | Antechamber           | Containing output messages            |            |
|                 | intermediate file     | generated during the execution of     |            |
|                 |                       | the sqm.in script.                    |            |
| sqm.pdb         | Protein data bank     | Storing the optimized solute          |            |
|                 | (PDB) format          | molecule, including elements,         |            |
|                 | structure file        | coordinates, connectivity, and        |            |

|                   |                    | residue name. It can be viewed by     |          |
|-------------------|--------------------|---------------------------------------|----------|
|                   |                    | many programs, such as Pymol and      |          |
|                   |                    | Avogadro.                             |          |
| leap add solventb | LEaP command       | Containing commands to add a          |          |
| ox.cmd            |                    | solvent box around a solute.          |          |
| leap add solventb | LEaP log           | Containing output messages            |          |
| ox.log            | 8                  | generated during the execution of     |          |
| 0                 |                    | the leap add solventbox.cmd script.   |          |
| leap.cmd          | LEaP command       | Containing commands to generate       |          |
| 1                 |                    | solute.lib and solute.pdb files based |          |
|                   |                    | on solute.mol2 and solute.frcmod      |          |
|                   |                    | inputs.                               |          |
| leap savelib.log  | LEaP log           | Containing output messages during     |          |
|                   | 8                  | the execution of the leap.cmd script. |          |
| leap add solventb | LEaP command       | Containing commands to add a          |          |
| ox.cmd            |                    | solvent box around a solute.          |          |
| leap add solventb | LEaP log           | Containing output messages            |          |
| ox.log            | 8                  | generated during the execution of     |          |
| 8                 |                    | the leap add solventbox.cmd script.   |          |
| leap.log          | LEaP log           | Containing output messages            |          |
| 1 0               | 5                  | generated during the execution of     |          |
|                   |                    | the leap.cmd script.                  |          |
|                   | Step-2             | generated files                       |          |
| runMM.sh          | Shell script       | Amber commands to run each step       | Dry run  |
|                   | -                  | of MM                                 | mode     |
|                   |                    |                                       | disabled |
| runQMMM.sh        | Shell script       | Amber commands to run each step       | Dry run  |
|                   |                    | of QM/MM                              | disabled |
| mmmin.in          | Amber format input | Input keywords for a classical        | disabled |
|                   | file               | mechanics minimization run.           |          |
| mmmin.out         | Amber format       | Containing output messages            | Dry run  |
|                   | output file        | generated during the execution of     | mode     |
|                   | 1                  | the mmmin.in script.                  | disabled |
|                   |                    |                                       |          |
| mmmin.info        | Amber output file  | Information about the energy profile  | Dry run  |
|                   |                    | of the system during the MM energy    | mode     |
|                   |                    | minimization.                         |          |
| mmmin.netcdf      | Network common     | Containing trajectory file for the    | Dry run  |
|                   | data form (netcdf) | classical mechanics minimization      | mode     |
|                   |                    |                                       | uisabieu |

|                           | format trajectory<br>file                                         | run. Trajectory write-out frequency:<br>1 frame per 100 MD steps.                                                                                                    |                                                 |
|---------------------------|-------------------------------------------------------------------|----------------------------------------------------------------------------------------------------|-------------------------------------------------|
| mmheat.in                 | Amber format input file                                           | Input keywords for a classical<br>mechanics NVT simulation to<br>gradually heat up to a target<br>temperature.                                                                                 |                                                 |
| mmheat.out                | Amber format<br>output file                                       | Containing output messages<br>generated during the execution of<br>the mmheat.in script.                                                                                                    | Dry run<br>mode<br>disabled                     |
| mmheat.info               | Amber output file                                                 | Information about the energy profile<br>of the system during the heating<br>process.                                                                                                    | Dry run<br>mode<br>disabled                     |
| solvated-<br>heat.netcdf  | Network common<br>data form (netcdf)<br>format trajectory<br>file | Containing a trajectory file for the<br>classical mechanics NVT simulation<br>to gradually heat up to a target<br>temperature. Trajectory write-out<br>frequency: 1 frame per 100 MD<br>steps. | Dry run<br>mode<br>disabled                     |
| mmnpt.in                  | Amber format input file                                           | Input keywords for a classical mechanics NPT simulation to reach a target pressure.                                                                                                    |                                                 |
| mmnpt.out                 | Amber format<br>output file                                       | Containing output messages<br>generated during the execution of<br>the mmnpt.in script.                                                                                                    | Dry run<br>mode<br>disabled                     |
| mmnpt.info                | Amber output file                                                 | Information about the energy profile<br>of the system during the NPT<br>simulation.                                                                                                    | Dry run<br>mode<br>disabled                     |
| solvated-<br>mmnpt.netcdf | Network common<br>data form (netcdf)<br>format trajectory<br>file | Containing a trajectory file for the<br>classical mechanics NPT simulation<br>to reach a target pressure. Trajectory<br>write-out frequency: 1 frame per 100<br>MD steps.                      | Dry run<br>mode<br>disabled                     |
| mmnve.in                  | Amber format input file                                           | Input keywords for a classical mechanics NVE simulation.                                                                                                    |                                                 |
| mmnve.out                 | Amber format<br>output file                                       | Containing output messages<br>generated during the execution of<br>the mmnve.in script.                                                                                                    | Dry run<br>mode<br>disabled,<br>NVE step<br>> 0 |
| mmnve.info                | Amber output file                                                 | Information about the energy profile<br>of the system during the NVE<br>simulation.                                                                                                    | Dry run<br>mode<br>disabled                     |

|                              |                                                                   |                                                                                                    | NVE step, $> 0$                                 |
|------------------------------|-------------------------------------------------------------------|----------------------------------------------------------------------------------------------------|-------------------------------------------------|
| solvated-<br>mmnve.netcdf    | Network common<br>data form (netcdf)<br>format trajectory<br>file | Containing trajectory file for the<br>classical mechanics NVE<br>simulation. Trajectory write-out<br>frequency: 1 frame per 100 MD<br>steps.                            | Dry run<br>mode<br>disabled,<br>NVE step<br>> 0 |
| qmmmmin.in                   | Amber format input file                                           | Input keywords for a QM/MM<br>energy minimization using the<br>Amber/TeraChem interface.                                                                                |                                                 |
| qmmmmin.out                  | Amber format<br>output file                                       | Containing output messages<br>generated during the execution of<br>the qmmmmin.in script.                                                                               | Dry run<br>mode<br>disabled                     |
| qmmmmin.info                 | Amber output file                                                 | Information about the energy profile<br>of the system during the MM energy<br>minimization.                                                                             | Dry run<br>mode<br>disabled                     |
| solvated-<br>qmmmmin.netcdf  | Network common<br>data form (netcdf)<br>format trajectory<br>file | Containing trajectory file for the<br>QM/MM energy minimization.<br>Trajectory write-out frequency: 1<br>frame per MD step.                                             | Dry run<br>mode<br>disabled                     |
| qmmmheat.in                  | Amber format input file                                           | Input keywords for a QM/MM NVT<br>simulation to gradually heat up to a<br>target temperature using the<br>Amber/TeraChem interface                                      |                                                 |
| qmmmheat.out                 | Amber format<br>output file                                       | Containing output messages<br>generated during the execution of<br>the qmmmheat.in script.                                                                              | Dry run<br>mode<br>disabled                     |
| qmmmheat.info                | Amber output file                                                 | Information about the energy profile<br>of the system during the QM/MM<br>heating process.                                                                              | Dry run<br>mode<br>disabled                     |
| solvated-<br>qmmmheat.netcdf | Network common<br>data form (netcdf)<br>format trajectory<br>file | Containing a trajectory file for the<br>QM/MM NVT simulation to<br>gradually heat up to a target<br>temperature. Trajectory write-out<br>frequency: 1 frame per MD step | Dry run<br>mode<br>disabled                     |
| qmmmnvt.in                   | Amber format input file                                           | Input keywords for a QM/MM NVT<br>simulation at a constant temperature<br>using the Amber/TeraChem<br>interface.                                                        |                                                 |

| qmmmnvt.out       | Amber format       | Containing output messages            | Dry run   |
|-------------------|--------------------|---------------------------------------|-----------|
|                   | output file        | generated during the execution of     | mode      |
|                   |                    | the qmmmnvt.in script.                | disabled  |
|                   |                    |                                       |           |
| qmmmnvt.info      | Amber output file  | Information about the energy profile  | Dry run   |
|                   |                    | of the system during the QM/MM        | mode      |
|                   |                    | NVT simulation.                       | disabled  |
| solvated-         | Network common     | Containing trajectory file for the    | Dry run   |
| qmmmnvt.netcdf    | data form (netcdf) | QM/MM NVT simulation at a             | mode      |
|                   | format trajectory  | constant temperature. Trajectory      | disabled  |
|                   | file               | write-out frequency: 1 frame per      |           |
| ammmnye.in        | Amber format input | Input keywords for a OM/MM NVE        | Dry run   |
| 4                 | file               | simulation using the                  | mode      |
|                   |                    | Amber/TeraChem interface              | disabled, |
|                   |                    | Amber/Terachem merrace.               | NVE step  |
|                   |                    |                                       | > 0       |
| qmmmnve.out       | Amber format       | Containing output messages            | Dry run   |
|                   | output file        | generated during the execution of     | mode      |
|                   |                    | the qmmmnve.in script.                | disabled, |
|                   |                    |                                       | > 0       |
| gmmmnve.info      | Amber output file  | Information about the energy profile  | Dry run   |
| 1                 | 1                  | of the system during the OM/MM        | mode      |
|                   |                    | NVE simulation.                       | disabled, |
|                   |                    |                                       | NVE step  |
| 1 ( 1             |                    |                                       | >0        |
| solvated-         | Network common     | Containing trajectory file for the    | Dry run   |
| qmmmve.netcal     | data form (netcdf) | QM/MM NVE simulation.                 | disabled  |
|                   | format trajectory  | frame per MD step                     | NVE sten  |
|                   | file               | nume per wild step                    | > 0       |
| mm.ncrst          | Amber format file  | Storing coordinates of the atoms in a | Dry run   |
|                   |                    | molecular system for initialize or    | mode      |
|                   |                    | restart MM simulations                | disabled  |
| qmmm.ncrst        | Amber format file  | Storing coordinates of the atoms in a | Dry run   |
|                   |                    | restart OM/MM simulations             | disabled  |
| ammm region ndb   | Protein data bank  | PDB structure file of the OM region   | Dry run   |
| Turnin_region.pub | (PDB) format       | used in the QM/MM simulation          | mode      |
|                   | structure file     |                                       | disabled  |
| old.tc job.dat    | TeraChem output    | A temporary output file of the        | Dry run   |
|                   |                    | gradient evaluation performed by      | mode      |
|                   |                    |                                       | disabled  |

|                   |                | TeraChem during the QM/MM             |             |  |
|-------------------|----------------|---------------------------------------|-------------|--|
|                   |                | simulation.                           |             |  |
| old.tc_job.inp    | TearChem input | A temporary input file of the         | Dry run     |  |
|                   |                | gradient evaluation performed by      | mode        |  |
|                   |                | TeraChem during the QM/MM             | disabled    |  |
|                   |                | simulation.                           |             |  |
| inpfile.xyz       | Xyz molecular  | The input structure for TeraChem      | Dry run     |  |
|                   | structure file | gradient calculations performed for   | mode        |  |
|                   |                | QM/MM.                                | disabled    |  |
| ptchrg.xyz        | Xyz molecular  | Point charges of the MM region        | Dry run     |  |
|                   | structure file | used for TeraChem gradient            | mode        |  |
|                   |                | calculations performed for QM/MM.     | disabled    |  |
| tc_job.tpl        | TeraChem input | Containing structure-independent      | Dry run     |  |
|                   | file template  | input parameters for running          | mode        |  |
|                   |                | TeraChem by the Amber/TeraChem        | disabled    |  |
|                   |                | interface in QM/MM simulations.       |             |  |
|                   | Step-3         | generated files                       |             |  |
| solvated-cutoutn- | XYZ molecular  | The structure files of the extracted  | Can have    |  |
| <frame/> .xyz     | structure file | microclusters. <frame/> indicates the | multiple    |  |
|                   |                | frame number in the MM or the         | files with  |  |
|                   |                | QM/MM trajectory. Only elements       | different   |  |
|                   |                | and coordinates are included.         | frames,     |  |
|                   |                |                                       | determined  |  |
|                   |                |                                       | by the user |  |
|                   |                |                                       | input.      |  |

| solute         | solvent      | charge<br>method | solute<br>charge | spin<br>multiplicity | box<br>size<br>(Å) | heavy<br>atoms | Step-1 time<br>(s) |
|----------------|--------------|------------------|------------------|----------------------|--------------------|----------------|--------------------|
|                | water        | bcc              | 0                | 1                    |                    |                | 17.1               |
|                | chloroform   | bcc              | 0                | 1                    |                    |                | 15.6               |
|                | nma          | bcc              | 0                | 1                    | 24.94              |                | 15.7               |
|                | acetonitrile | bcc              | 0                | 1                    |                    |                | 19.9               |
| 2-             | methanol     | bcc              | 0                | 1                    |                    |                | 15.6               |
| Hydroxybenzoic | chloroform   | resp             | 1                | 2                    |                    | 10             | 95.2               |
| acid           | nma          | resp             | 1                | 2                    | 32.94              |                | 97.0               |
|                | methanol     | resp             | 1                | 2                    |                    |                | 96.8               |
|                | water        | resp             | 0                | 1                    | 24.94              |                | 50.2               |
|                | water        | resp             | 1                | 2                    | 22.04              |                | 97.2               |
|                | acetonitrile | resp             | 1                | 2                    | 32.94              |                | 99.7               |
|                | water        | bcc              | 0                | 1                    | 10.62              |                | 2.8                |
|                | water        | resp             | 0                | 1                    | 19.63              |                | 18.6               |
|                | water        | resp             | 1                | 2                    | 27.63              |                | 19.1               |
|                | chloroform   | bcc              | 0                | 1                    |                    |                | 2.8                |
|                | nma          | bcc              | 0                | 1                    | 10.02              |                | 2.8                |
| Ammonia        | acetonitrile | bcc              | 0                | 1                    | 19.63              | 1              | 91.7               |
|                | methanol     | bcc              | 0                | 1                    |                    |                | 2.9                |
|                | chloroform   | resp             | 1                | 2                    |                    |                | 18.7               |
|                | nma          | resp             | 1                | 2                    | 27.62              |                | 19.0               |
|                | acetonitrile | resp             | 1                | 2                    | 27.63              |                | 24.5               |
|                | methanol     | resp             | 1                | 2                    |                    |                | 19.2               |
|                | water        | bcc              | 0                | 1                    |                    |                | 7.8                |
|                | chloroform   | bcc              | 0                | 1                    |                    |                | 7.9                |
|                | nma          | bcc              | 0                | 1                    | 24.60              |                | 7.9                |
|                | acetonitrile | bcc              | 0                | 1                    | 24.60              |                | 12.4               |
|                | methanol     | bcc              | 0                | 1                    |                    |                | 8.0                |
| Butanoic acid  | water        | resp             | 0                | 1                    |                    | 6              | 25.4               |
|                | water        | resp             | 1                | 2                    |                    |                | 33.0               |
|                | chloroform   | resp             | 1                | 2                    |                    |                | 31.4               |
|                | nma          | resp             | 1                | 2                    | 32.60              |                | 32.4               |
|                | acetonitrile | resp             | 1                | 2                    |                    |                | 35.6               |
|                | methanol     | resp             | 1                | 2                    |                    |                | 32.9               |
|                | water        | bcc              | 0                | 1                    | 25.42              |                | 10.9               |
|                | water        | resp             | 0                | 1                    | 23.43              |                | 112.4              |
|                | water        | resp             | 1                | 2                    | 33.43              | 1 4            | 246.9              |
| Caffeine       | chloroform   | bcc              | 0                | 1                    |                    | 14             | 10.9               |
|                | nma          | bcc              | 0                | 1                    | 25.43              |                | 10.9               |
|                | acetonitrile | bcc              | 0                | 1                    |                    | 16.0           |                    |

**Table S4.** Sample Runtimes for selected solutes and solvents.

|                  |              | -    |   |   |       |      |        |
|------------------|--------------|------|---|---|-------|------|--------|
|                  | methanol     | bcc  | 0 | 1 |       |      | 11.0   |
|                  | chloroform   | resp | 1 | 2 | -     |      | 244.2  |
|                  | nma          | resp | 1 | 2 | 33.43 |      | 246.1  |
|                  | acetonitrile | resp | 1 | 2 | 55.45 |      | 248.1  |
|                  | methanol     | resp | 1 | 2 |       |      | 247.3  |
|                  | water        | bcc  | 0 | 1 | 20.02 |      | 34.5   |
|                  | water        | resp | 0 | 1 | 29.95 |      | 252.8  |
|                  | water        | resp | 1 | 2 | 37.93 |      | 633.5  |
|                  | chloroform   | bcc  | 0 | 1 |       |      | 34.9   |
|                  | nma          | bcc  | 0 | 1 | 20.02 |      | 35.3   |
| Catechin         | acetonitrile | bcc  | 0 | 1 | 29.95 | 21   | 38.1   |
|                  | methanol     | bcc  | 0 | 1 |       |      | 36.1   |
|                  | chloroform   | resp | 1 | 2 |       |      | 627.7  |
|                  | nma          | resp | 1 | 2 | 27.02 |      | 631.2  |
|                  | acetonitrile | resp | 1 | 2 | 57.95 |      | 632.3  |
|                  | methanol     | resp | 1 | 2 |       |      | 633.8  |
|                  | water        | bcc  | 0 | 1 | 20.02 |      | 2.8    |
|                  | water        | resp | 0 | 1 | 20.92 |      | 19.5   |
|                  | water        | resp | 1 | 2 | 28.92 |      | 20.5   |
|                  | chloroform   | bcc  | 0 | 1 |       | 3    | 2.9    |
|                  | nma          | bcc  | 0 | 1 | 20.02 |      | 2.9    |
| Dichloromethane  | acetonitrile | bcc  | 0 | 1 | 20.92 |      | 60.8   |
|                  | methanol     | bcc  | 0 | 1 |       |      | 2.9    |
|                  | chloroform   | resp | 1 | 2 |       | 19.9 |        |
|                  | nma          | resp | 1 | 2 | 28.02 |      | 20.5   |
|                  | acetonitrile | resp | 1 | 2 | 28.92 |      | 24.8   |
|                  | methanol     | resp | 1 | 2 |       |      | 21.0   |
|                  | water        | bcc  | 0 | 1 | 20.19 |      | 78.9   |
|                  | water        | resp | 0 | 1 | 30.18 |      | 776.2  |
|                  | water        | resp | 1 | 2 | 38.18 |      | 1841.1 |
|                  | chloroform   | bcc  | 0 | 1 |       |      | 78.7   |
|                  | nma          | bcc  | 0 | 1 | 20.19 |      | 84.0   |
| Epigallocatechin | acetonitrile | bcc  | 0 | 1 | 30.18 | 33   | 80.4   |
| ganate           | methanol     | bcc  | 0 | 1 |       |      | 83.1   |
|                  | chloroform   | resp | 1 | 2 |       |      | 1839.2 |
|                  | nma          | resp | 1 | 2 | 20.10 |      | 1842.2 |
|                  | acetonitrile | resp | 1 | 2 | 38.18 |      | 1840.0 |
|                  | methanol     | resp | 1 | 2 |       |      | 1852.3 |
|                  | water        | bcc  | 0 | 1 | 22.52 |      | 2.8    |
|                  | water        | resp | 0 | 1 | 22.32 |      | 19.7   |
| Ethanethiol      | water        | resp | 1 | 2 | 30.52 | 3    | 21.6   |
|                  | chloroform   | bcc  | 0 | 1 | 22.52 |      | 2.9    |
|                  | nma          | bcc  | 0 | 1 | 22.32 |      | 2.9    |

|                        | acetonitrile | bcc  | 0 | 1 |       |    | 13.2  |
|------------------------|--------------|------|---|---|-------|----|-------|
|                        | methanol     | bcc  | 0 | 1 |       |    | 2.9   |
|                        | chloroform   | resp | 1 | 2 |       |    | 20.4  |
|                        | nma          | resp | 1 | 2 | 20.52 |    | 21.2  |
|                        | acetonitrile | resp | 1 | 2 | 30.52 |    | 25.6  |
|                        | methanol     | resp | 1 | 2 |       |    | 21.9  |
|                        | water        | bcc  | 0 | 1 | 29.45 |    | 18.6  |
|                        | water        | resp | 0 | 1 | 28.43 |    | 447.9 |
|                        | water        | resp | 1 | 2 | 36.45 |    | 922.3 |
|                        | chloroform   | bcc  | 0 | 1 |       |    | 20.6  |
|                        | nma          | bcc  | 0 | 1 | 20 15 |    | 20.6  |
| Porphyrin              | acetonitrile | bcc  | 0 | 1 | 28.43 | 24 | 22.9  |
|                        | methanol     | bcc  | 0 | 1 |       |    | 21.0  |
|                        | chloroform   | resp | 1 | 2 |       |    | 917.7 |
|                        | nma          | resp | 1 | 2 | 26.45 |    | 920.0 |
|                        | acetonitrile | resp | 1 | 2 | 30.45 |    | 923.2 |
|                        | methanol     | resp | 1 | 2 |       |    | 922.3 |
|                        | water        | bcc  | 0 | 1 |       |    | 5.3   |
|                        | chloroform   | bcc  | 0 | 1 |       |    | 5.4   |
|                        | nma          | bcc  | 0 | 1 | 26.15 |    | 5.6   |
|                        | acetonitrile | bcc  | 0 | 1 | 20.15 |    | 11.1  |
| Taistiant              | methanol     | bcc  | 0 | 1 |       |    | 5.7   |
| l riethyl<br>phosphite | water        | resp | 0 | 1 |       | 10 | 54.6  |
| phospinic              | water        | resp | 1 | 2 |       |    | 79.3  |
|                        | chloroform   | resp | 1 | 2 |       |    | 76.7  |
|                        | nma          | resp | 1 | 2 | 34.15 |    | 78.0  |
|                        | acetonitrile | resp | 1 | 2 |       |    | 80.3  |
|                        | methanol     | resp | 1 | 2 |       |    | 79.4  |

| _                                                        |
|----------------------------------------------------------|
| Description                                              |
| Initial GET request to access the website. The website's |
| HTML, javascript and CSS files are downloaded.           |
| API call to initiate handshake with vritual agent        |
| Send 'Download from Pubchem' as user response option to  |
| agent                                                    |
| Send 'Naphthalene' as solute name                        |
| Confirm 'Naphthalene' as solute name                     |
| Confirm auto-sugggested parameters                       |
| Select the solvent                                       |
| Select the charge mehtod                                 |
| Confirm all parameters for Step 1 and submit the job.    |
|                                                          |

Table S5. List of labels measured as part of load testing

Table S6. Performance results of each Load Testing

| Labal              | User  |      | response | time (ms) |      | Eman 0/  |
|--------------------|-------|------|----------|-----------|------|----------|
| Laber              | Count | Avg. | Min.     | Max       | Std. | EIFOF 70 |
| IntialPing         | 120   | 340  | 273      | 833       | 71   | 0        |
| InitialGreeting    | 120   | 269  | 151      | 480       | 66   | 0        |
| Pubchem            | 120   | 242  | 132      | 376       | 46   | 0        |
| Naphthalene        | 120   | 244  | 131      | 427       | 55   | 0        |
| soluteConfirmation | 120   | 822  | 380      | 1853      | 412  | 0        |
| confirmParameters  | 120   | 230  | 148      | 399       | 42   | 0        |
| Solvent            | 120   | 761  | 173      | 1109      | 212  | 0        |
| ChargeMethod       | 120   | 676  | 139      | 1087      | 240  | 0        |
| Step1Confirm       | 120   | 221  | 134      | 335       | 41   | 0        |

| Labol             | User  |      | response time (ms) |     |          |          |  |
|-------------------|-------|------|--------------------|-----|----------|----------|--|
| Laber             | Count | Avg. | Min.               | Max | Std.     | EIIOI 70 |  |
| confirmParameters | 50    | 192  | 126                | 303 | 36.74668 | 0        |  |
| confirmParameters | 120   | 194  | 128                | 288 | 37.76709 | 0        |  |
| confirmParameters | 150   | 234  | 131                | 491 | 69.72391 | 0        |  |
| confirmParameters | 200   | 249  | 97                 | 544 | 94.63126 | 0.14     |  |

**Table S7**. Performance results of each Load Testing – the maximum number of users for the label 'confirmParameters'

**Table S8**. Performance results of each Load Testing – maximum number of concurrent users that can load the web interface.

| Labol      | User  | response time (ms) |      |       |          | Empor 0/ |
|------------|-------|--------------------|------|-------|----------|----------|
| Laber      | Count | Avg.               | Min. | Max   | Std.     | EIIOI 70 |
| IntialPing | 1000  | 910                | 374  | 1684  | 280.1682 | 0        |
| IntialPing | 9956  | 7509               | 648  | 21075 | 4186.465 | 0        |
| IntialPing | 25000 | 10096              | 5    | 35004 | 7581.764 | 0.4      |

| Page Name               | Form Parameters                                                                                        | Routes                                                                                                    |
|-------------------------|----------------------------------------------------------------------------------------------------|----------------------------------------------------------------------------------------------------|
| Start Page              | None                                                                                                   | • SoluteStep.                                                                                                    |
| SoluteStep              | None                                                                                                   | <ul> <li>Intent-based route to 'UploadFile'.</li> <li>Intent-based route to<br/>'GetSoluteName'.</li> </ul>                                                                                                    |
| UploadFile              | None                                                                                                   | <ul> <li>Intent based route to 'Step-1' if<br/>uploaded successfully.</li> <li>Intent based route to 'SoluteStep'<br/>if upload fails.</li> </ul>                                                                                           |
| GetSoluteName           | <ol> <li>Solute Name</li> <li>Confirmation (for Solute<br/>Name: Boolean 'Yes' or<br/>'No')</li> </ol> | <ul> <li>Condition-based route to 'Use<br/>Suggested Params', if the<br/>'Confirmation' parameter is 'Yes'.</li> <li>Condition-based route to<br/>'GetSoluteName', if the<br/>'Confirmation' parameter is 'No'.</li> </ul>                  |
| GetSoluteCharge         | 1) Solute Charge                                                                                       | • Condition-based route to fill solute parameters from the uploaded file.                                                                                                    |
| Use Suggested<br>Params | Input Parameters for Step – 1<br>(e.g., solvent name, solute<br>charge)                                | • Condition-based route to reset all parameters for Step-1.                                                                                                    |
| Step-1                  | Input Parameters for Step – 1<br>(e.g., solvent name, solute<br>charge)                                | <ul> <li>Condition based route to 'Step-1<br/>End' if webhook call validates the<br/>input parameters as valid.</li> <li>Condition based route to 'Error<br/>End' if webhook call validates the<br/>input parameters as invalid.</li> </ul> |
| Step-1 End              | None                                                                                                   | • Condition based route to 'Proceed to Step 2'. Routed from webhook call.                                                                                                    |
| Proceed to Step 2       | 1) Confirmation (to continue<br>the conversation)                                                      | <ul> <li>Condition-based route to 'Step-2'.</li> <li>Condition-based route to<br/>'NormalEnd'.</li> </ul>                                                                                                    |

**Table S9.** List of all pages and form parameters filled in during the conversation of Autosolvate

 Chatbot

table continued....

| Step-2               | <ol> <li>Temperature (Kelvin)</li> <li>Pressure (Bar)</li> <li>Dry Run Mode</li> </ol>                                                                     | <ul> <li>Condition-based route 'Step-2 Dry<br/>Run' if Dry Run Mode is True.</li> <li>Condition-based route 'Step-2 No<br/>Dry Run' if Dry Run Mode is<br/>False.</li> </ul>                                              |  |  |
|----------------------|----------------------------------------------------------------------------------------------------|----------------------------------------------------------------------------------------------------|--|--|
| Step-2 Dry Run       | <ol> <li>Input Parameters for<br/>classical MM Step</li> <li>Boolean parameter for<br/>QM/MM</li> </ol>                                                    | <ul> <li>Condition-based route to 'Step-2<br/>QM/MM', if the Boolean<br/>parameter for 'QM/MM' is true.</li> <li>Condition-based route to 'Step-2<br/>End', if the Boolean parameter for<br/>'QM/MM' is false.</li> </ul> |  |  |
| Step-2 No Dry<br>Run | 1) Boolean parameter for<br>QM/MM                                                                                                    | <ul> <li>Condition-based route to 'Step-2<br/>QM/MM', if the Boolean<br/>parameter for 'QM/MM' is true.</li> <li>Condition-based route to 'Step-2<br/>End' if the Boolean parameter for<br/>'QM/MM' is false.</li> </ul>  |  |  |
| Step-2 QM/MM         | <ol> <li>Input Parameters for<br/>QM/MM Step (User will be<br/>prompted only in dry run<br/>mode.)</li> <li>Confirmation for all<br/>parameters</li> </ol> | • Condition-based route based on user confirmation of all parameters.                                                                                                    |  |  |
| Step-2 End           | None                                                                                                    | • Condition-based route to 'Proceed to Step 3' or 'ErrorEnd'. Routed from the webhook call.                                                                                                    |  |  |
| Proceed to Step 3    | 1) Confirmation (to continue<br>the conversation)                                                                                                    | <ul> <li>Condition-based route to 'Step-3'.</li> <li>Condition-based route to<br/>'NormalEnd'.</li> </ul>                                                                                                    |  |  |
| Step-3               | <ol> <li>Input Parameters for Cluster<br/>Extraction Step.</li> <li>Confirmation for all<br/>parameters</li> </ol>                                         | <ul> <li>Condition-based route to 'Step-3<br/>End', if all parameters are valid<br/>and the user confirms.</li> <li>Condition-based route.</li> </ul>                                                                     |  |  |
| Step-3 End           | None                                                                                                    | <ul> <li>Condition based route to<br/>'NormalEnd' or 'ErrorEnd'.<br/>Routed from webhook call.</li> </ul>                                                                                                    |  |  |
| NormalEnd            | None                                                                                                    | To conversation 'END'.                                                                                                    |  |  |
| ErrorEnd             | None                                                                                                    | To conversation 'END'.                                                                                                    |  |  |
| END                  | None                                                                                                    | None.                                                                                                    |  |  |

#### REFERENCES

- Google LLC, DIalogFlow Documentation, Intents, <u>https://cloud.google.com/dialogflow/cx/docs/concept/intent</u>, (accessed 12/22, 2024).
   Coogle LLC, DialogFlow Documentation, State Handland
- 2. Google LLC, DialogFlow Documentation, State Handlers, <u>https://cloud.google.com/dialogflow/cx/docs/concept/handler</u>, (accessed 12/22, 2024).
- 3. C. I. Bayly, P. Cieplak, W. Cornell and P. A. Kollman, A well-behaved electrostatic potential based method using charge restraints for deriving atomic charges: the RESP model, *J. Phys. Chem.*, 1993, **97**, 10269-10280.
- F. Zahariev, P. Xu, B. M. Westheimer, S. Webb, J. Galvez Vallejo, A. Tiwari, V. Sundriyal, M. Sosonkina, J. Shen, G. Schoendorff, M. Schlinsog, T. Sattasathuchana, K. Ruedenberg, L. B. Roskop, A. P. Rendell, D. Poole, P. Piecuch, B. Q. Pham, V. Mironov, J. Mato, S. Leonard, S. S. Leang, J. Ivanic, J. Hayes, T. Harville, K. Gururangan, E. Guidez, I. S. Gerasimov, C. Friedl, K. N. Ferreras, G. Elliott, D. Datta, D. D. A. Cruz, L. Carrington, C. Bertoni, G. M. J. Barca, M. Alkan and M. S. Gordon, The General Atomic and Molecular Electronic Structure System (GAMESS): Novel Methods on Novel Architectures, *Journal of Chemical Theory and Computation*, 2023, **19**, 7031-7055.
- 5. R. Cammi and B. Mennucci, Linear response theory for the polarizable continuum model, *The Journal of Chemical Physics*, 1999, **110**, 9877-9886.
- 6. R. Improta, V. Barone, G. Scalmani and M. J. Frisch, A state-specific polarizable continuum model time dependent density functional theory method for excited state calculations in solution, *The Journal of Chemical Physics*, 2006, **125**, 054103.
- 7. S. Hirata and M. Head-Gordon, Time-dependent density functional theory within the Tamm–Dancoff approximation, *Chemical Physics Letters*, 1999, **314**, 291-299.
- 8. A. Solem, Celery Distributed Task Queue.*Journal*.
- 9. S. Sanfilippo, Redis The Real-time Data Platform. Journal.
- W. L. Jorgensen, J. Chandrasekhar, J. D. Madura, R. W. Impey and M. L. Klein, Comparison of simple potential functions for simulating liquid water, *J. Chem. Phys.*, 1983, **79**, 926-935.
- 11. P. Cieplak, J. Caldwell and P. Kollman, Molecular mechanical models for organic and biological systems going beyond the atom centered two body additive approximation: aqueous solution free energies of methanol and N methyl acetamide, nucleic acid base, and amide hydrogen bonding and chloroform, *J. Comput. Chem.*, 2001, **22**, 1048-1057.
- 12. X. Grabuleda, C. Jaime and P. A. Kollman, Molecular dynamics simulation studies of liquid acetonitrile: New six-site model, *J. Comput. Chem.*, 2000, **21**, 901-908.